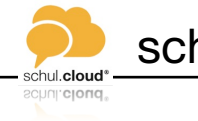

schul.cloud® - Messenger

für Schülerinnen und Schüler

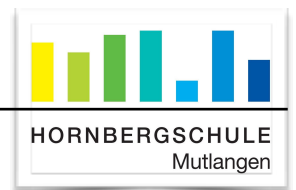

### **STEP-BY-STEP - ANLEITUNG**

#### VERHALTENSKODEX

Bevor du dich registrierst beachte bitte:

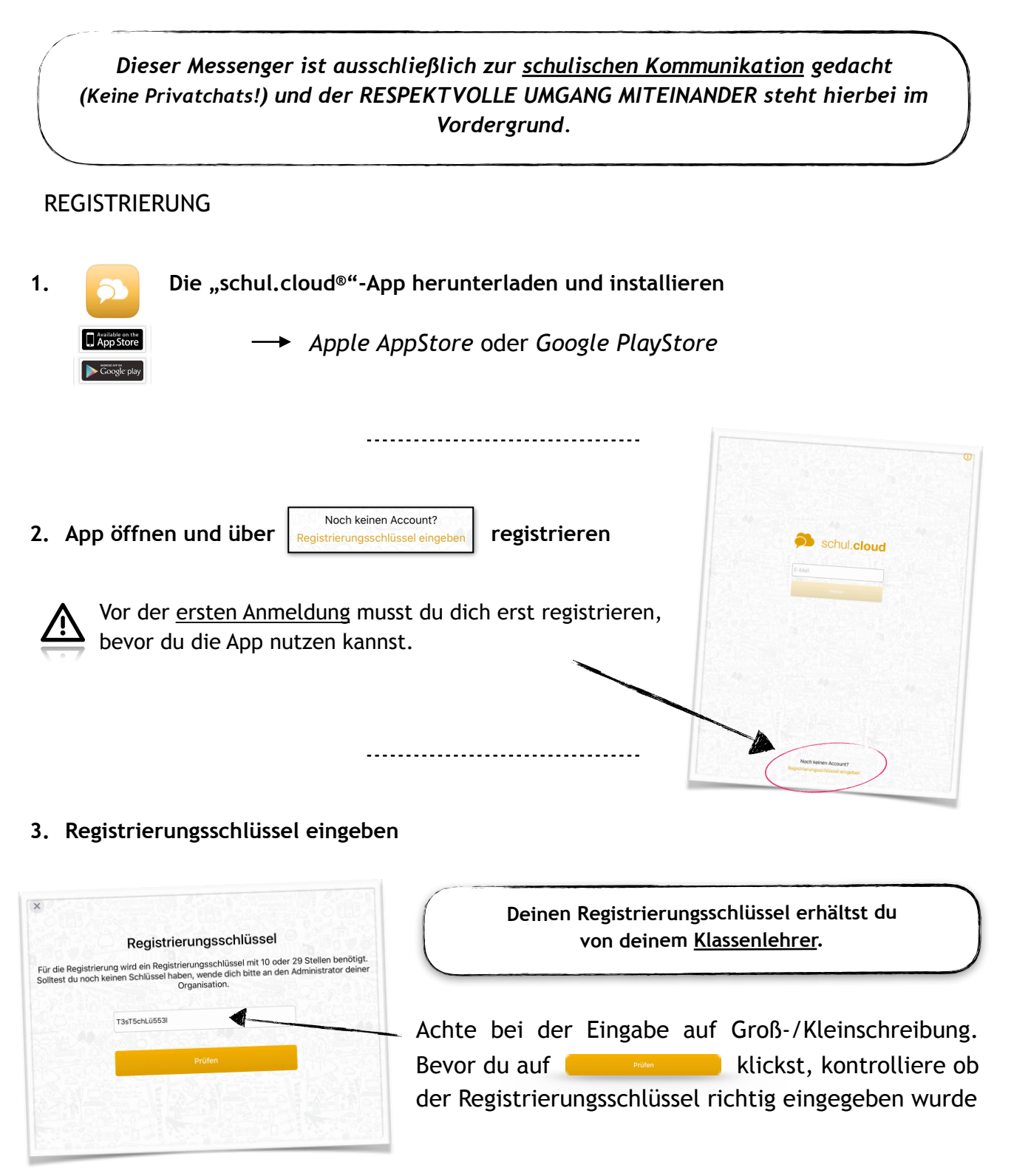

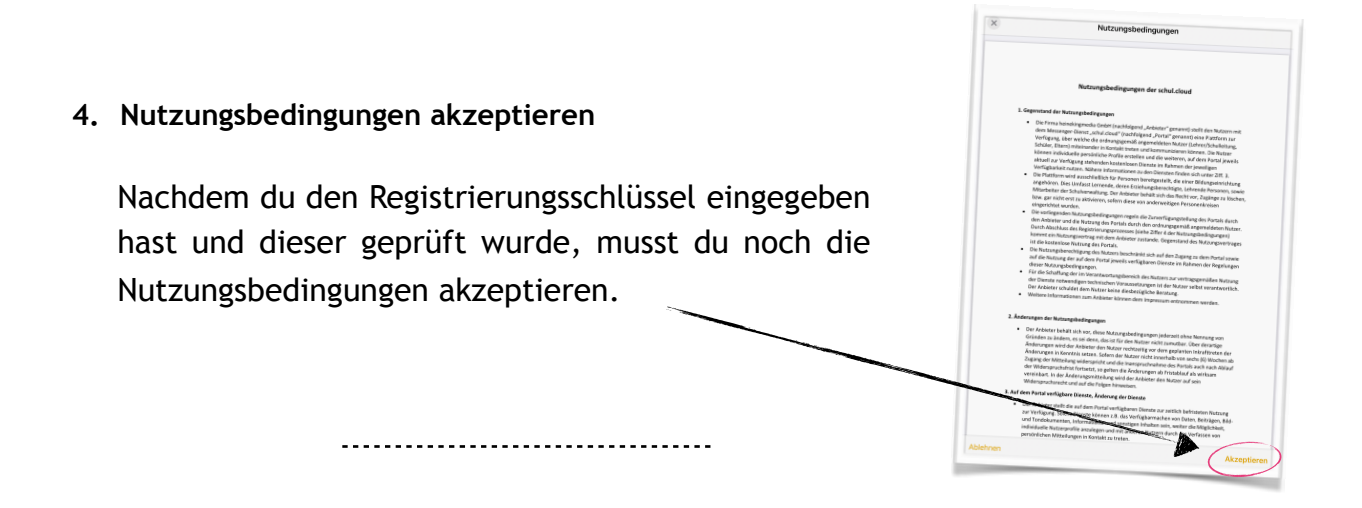

#### 5. Mit deiner schulischen Emailadresse registrieren

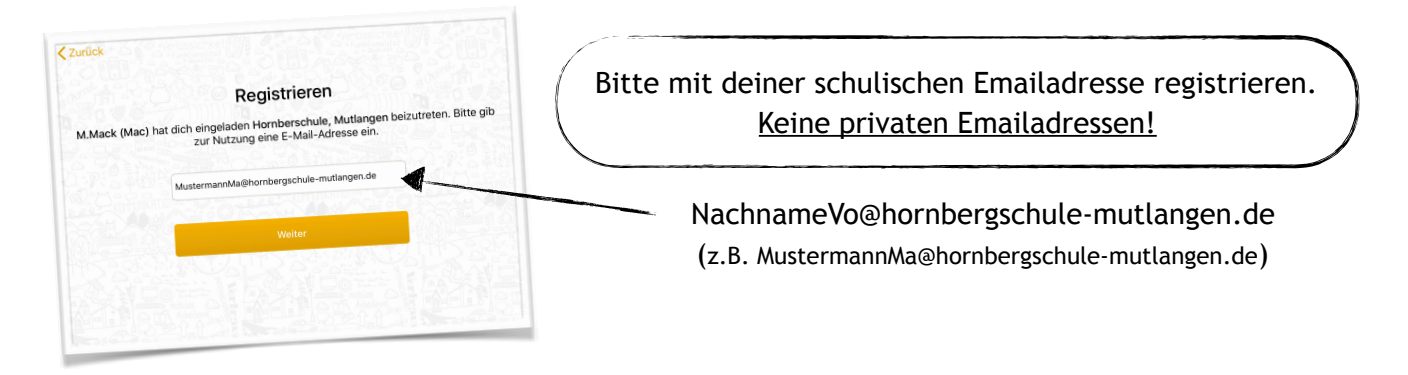

## 6. Account erstellen

- Trage deinen vollständigen Namen ein
- Lege dein persönliches Passwort fest

# Wichtig!!!

Passwort bitte gut merken!

# Account extellen Bite föllen folgendera aus, damit wir dir einen Account erstellen können. Image Image Image Image Image Image Image Image Image Image Image Image Image Image Image Image Image Image Image Image Image Image Image Image Image Image Image Image Image Image Image Image Image Image Image Image Image Image Image Image Image Image Image Image Image Image Image <

## 7. Verschlüsselung aktivieren

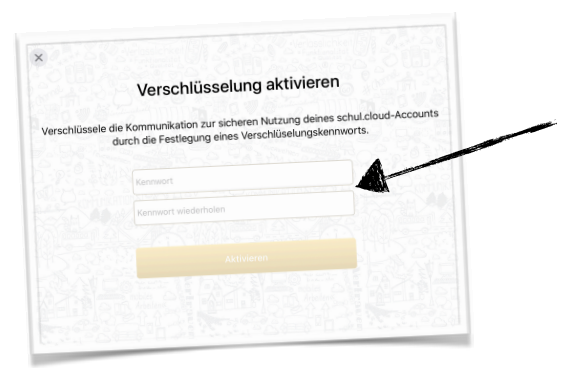

Nun musst du nur noch dein persönliches Verschlüsselungskennwort festlegen und schon kann es losgehen...

Wichtig!!! Verschlüsselungskennwort gut merken!

# Die APP - ein kurzer ÜBERBLICK

/!`

Um direkt im schul.cloud<sup>®</sup> - Messenger loslegen kannst, findest du hier einen kurzen Überblick über die wichtigsten Funktionen:

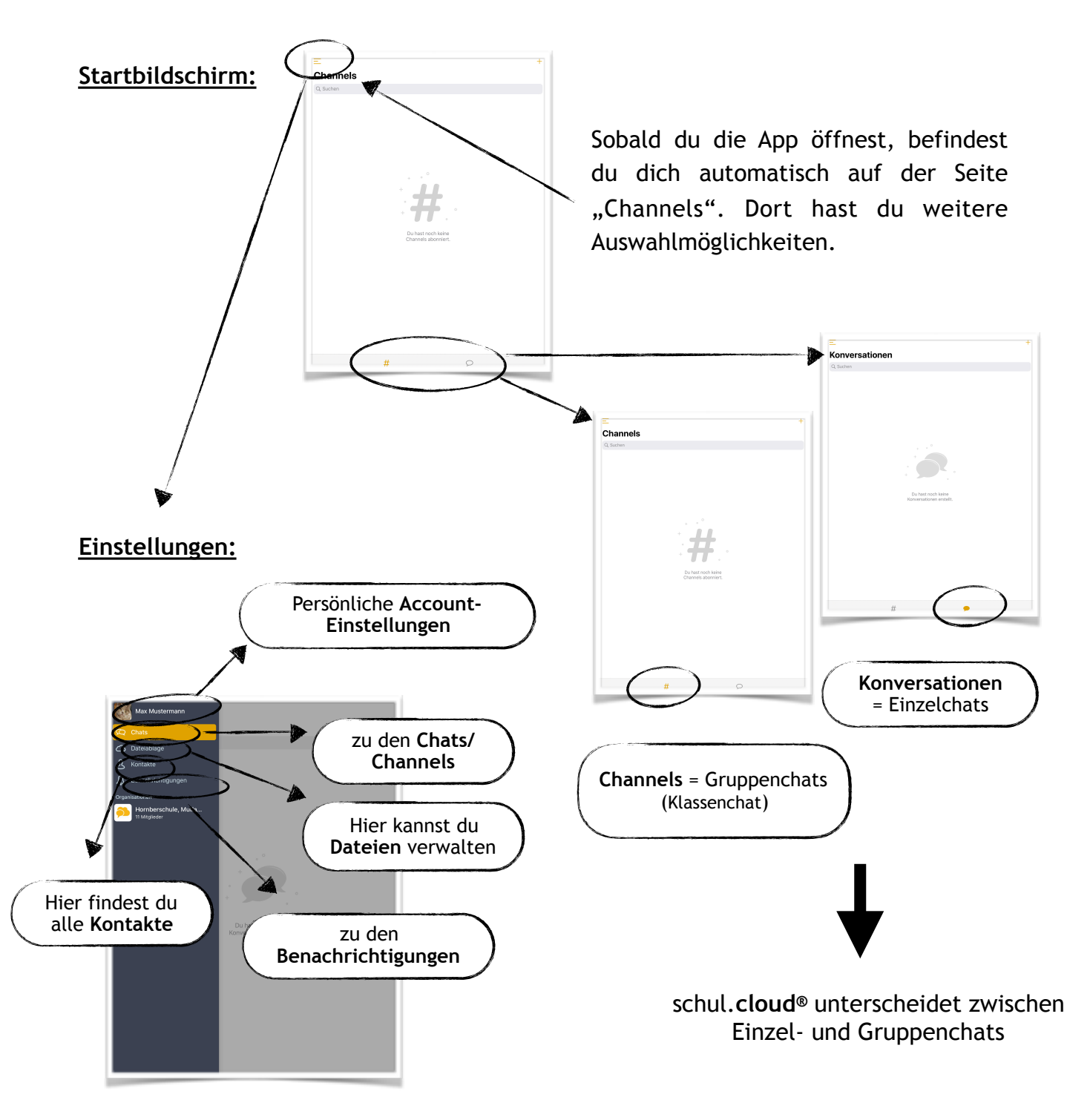

Merke dir bitte unbedingt dein Passwort und dein Verschlüsselungskennwort

<u>/!\</u>